## 受験者 ID とは

「受験者 ID」は、MOS、MTA、IC3、VBA エキスパート、ACA を受験するときに使用します。受験者の個人情報と試験結果を管理できます。このマニュアルでは、MOS や MTA を受験する方に、受験者 IDの登録と、Microsoft 認定プログラムの登録を説明します。

## 受験者 ID 登録の流れ

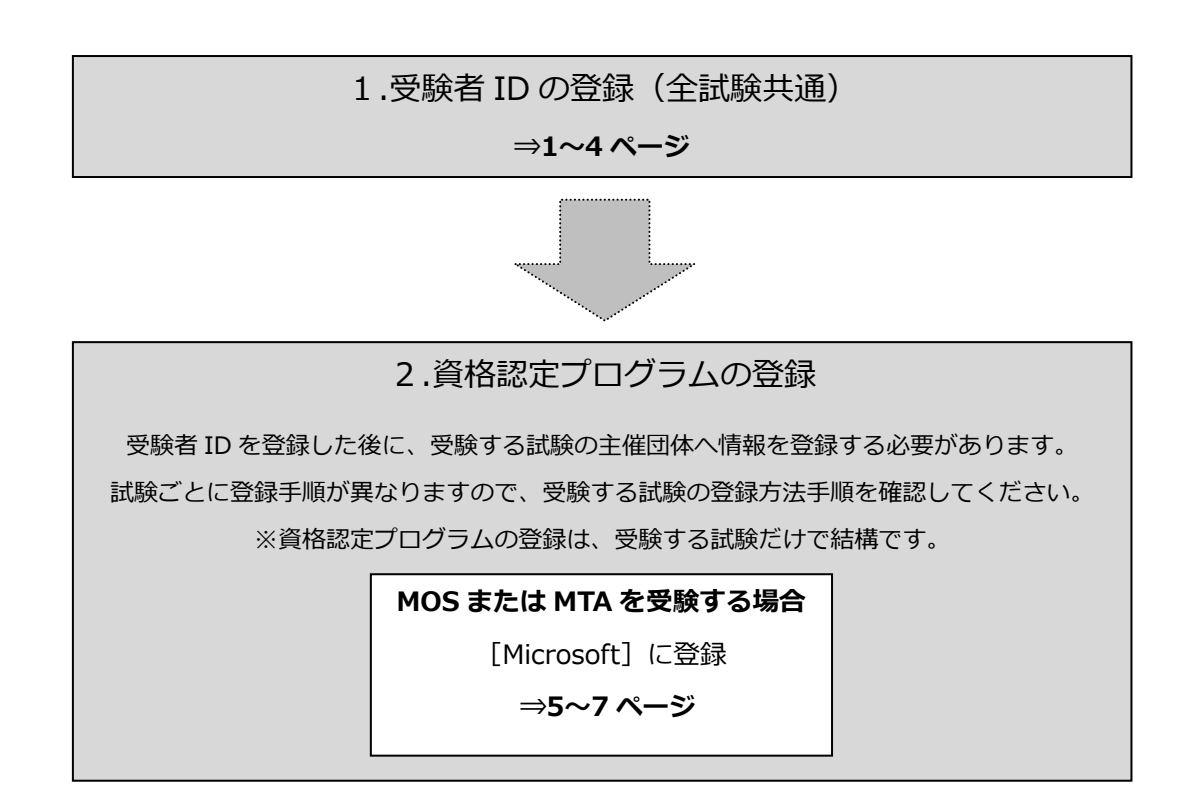

#### 目次

| 受験者 ID とは                        | 1            |
|----------------------------------|--------------|
| 受験者 ID 登録の流れ                     | 1            |
| 1. 受験者 ID の登録(全試験共通)             | 2            |
| 1.1. [Certiport へようこそ] ページ       |              |
| 1.2. [受験者 ID の登録]ページ             |              |
| 1.3. [個人情報]ページ                   |              |
| 1.4. [その他の登録情報] ページ              |              |
| 1.5. [試験の登録] ページ                 |              |
| 2. 資格認定プログラムの登録                  | 5            |
| 2.1. Microsoft プログラム登録情報の登録(MOS・ | MTA を受験する方)5 |
| 2.2. [登録完了]ページ                   |              |

## 1. 受験者 ID の登録(全試験共通)

## 1.1. [Certiport へようこそ] ページ

- 受験者登録ページにアクセスして[受験者 ID を登録する] ボタンをクリックします。

   http://www.odyssey-com.co.jp/id/id\_touroku.html
- [言語の選択] が"Japanese"、[受験する 国] が"Japan"になっていることを確認し ます。
   ※ 日本で受験する場合は必ず"Japan"にしてく ださい。
- [Certiport プライバシーポリシー]に掲載してあるプライバシーポリシーを確認し、□をクリックして同意のチェックを入れます。
- 4. 画像に表示されている文字列を半角で入 力します。
  ※ 大文字/小文字を区別します。
  ※ この欄に入力する文字列は、控えておく必要 はありません。
- 5. [次へ] ボタンをクリックします。

#### 1.2. [受験者 ID の登録] ページ

- [姓] と [名] に漢字で氏名を入力します。
   ※ [ミドルネーム] は、外国籍の方などミドルネームをお持ちの方以外は入力しないでください。
   ※ [名、姓の順に表示] は、チェックを入れる必要はありません。
- 漢字入力欄の下に認定証へ印刷される名前が表示されます。
   ※ 漢字の名前はあとから変更できませんので、間違いがないことを必ず確認してください。
- 8. 生年月日の [年] [月] [日] をそれぞれのリストから選択します。 ※ 受験者 ID の確認やパスワードを再設定する際に必要な情報です。正確に登録してください。
- 9. 任意の受験者 ID を半角英数字 6 文字以上 130 文字以下で入力します。
   ※ スペースや特殊文字は入力できません。メールアドレスに使われている@の記号は使用できます。
   ※ 受験者 ID をすでにほかの方が使用している場合、エラーが表示されます。
- 10. 任意のパスワードを半角英数字 6 文字以上 25 文字以下で入力し、確認のために同じパスワードを 再入力します。
  - ※ 受験者 ID と同じ文字列は登録できません。
  - ※ スペースや特殊文字は入力できません。また、大文字/小文字を区別します。

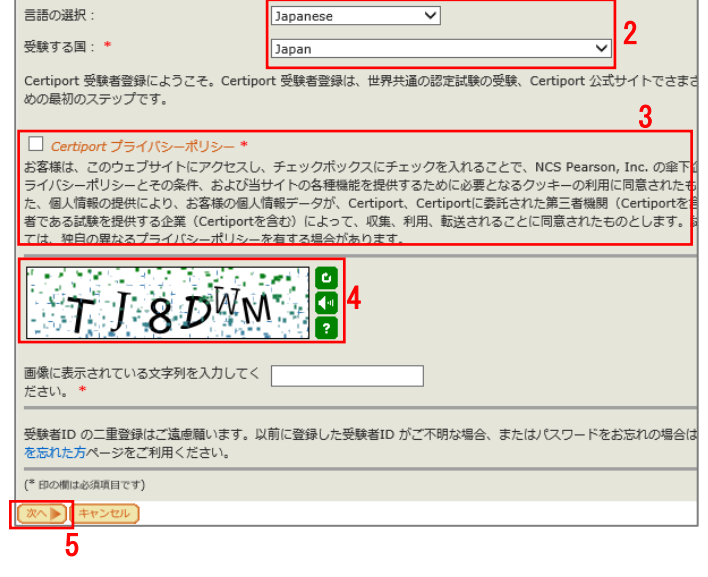

| 姓(例:山田):*<br>ミドルネーム:<br>名(例:太郎):*                                                           | 6                         | 山田<br>太郎                   |  |
|---------------------------------------------------------------------------------------------|---------------------------|----------------------------|--|
| □名、姓の順に表示(例:太郎山田)<br>太字で表示された姓名がデジタル認定証に                                                    | : 7<br>記載されます。姓名の順が正しいことを | <b>山田 太郎</b><br>:確認してください。 |  |
| <u>生日</u><br>生年月日:* <u>1995 v 1 v 1 v</u><br>誕生日は、受験者ID の確認、またはパスワードの再認定の機能を利用するときに必要な情報です。 |                           |                            |  |
| ログイン情報                                                                                      |                           |                            |  |
| 受験者ID: *                                                                                    | taroyamada12345678        | □ 9                        |  |
| パスワード:*<br>パスワードを再入力:*                                                                      | •••••                     | 10                         |  |

| 注意 1 | 「受験者 ID」と「パスワード」は第三者から推測されにくいものを登録してください。 |
|------|-------------------------------------------|
| 注意 2 | 「受験者 ID」と「パスワード」は試験当日に使用します。              |

電子メールアドレス:\*

金託番号

学生/国 ID

電子メールアドレスの再入力:\*

11. [秘密の質問と答え] 2 種類を、全角 30 文字以内、または半角 60 文字以内で入力します。
 ※ 受験者 ID の確認やパスワードを再設定する際に必要な情報です。

12. [次へ] ボタンをクリックします。

| 秘密の質問と答え                |                     |          |    |
|-------------------------|---------------------|----------|----|
| 受験者ID の確認、またはパスワードの再設定に | こ必要な情報です。「秘密の質問と答え」 | を設定してく   | ださ |
| -<br>秘密の質問1:*           | 生まれた市または町の名前は       | <        |    |
| 質問1の答え: *               | 東京都千代田区             |          | 1  |
| 秘密の毎月り・*                | 円相のク前は              |          |    |
| 110日の月间2.               |                     | <u> </u> |    |
|                         |                     |          |    |
| 【●前のページ】 次へ ▶ (キャンセル)   |                     |          |    |
| 12                      |                     |          |    |

#### 1.3. [個人情報] ページ

 13. 有効なメールアドレスを入力します。
 ※ メールアドレスを持っていない場合は Outlook.com やGmailなどのフリーメールアドレスを取得してから登 録してください。
 ※ 携帯電話のメールアドレスはメールが文字化けした り受信できないことがあったりするため推奨していません。ただし、ほかのメールアドレスをお持ちでない場合 は登録することが可能です。

- 14. 半角ローマ字で氏名を入力します。
   ※ 名前と名字の間には、半角スペースを入れてください。
   入力例) Taro Yamada
- 15. 郵便番号と住所(漢字)を入力します。
   ※ 英数字は半角で入力してください。
- 16. 登録した住所に認定証を郵送する場合は [次へ] ボタンをクリックします。

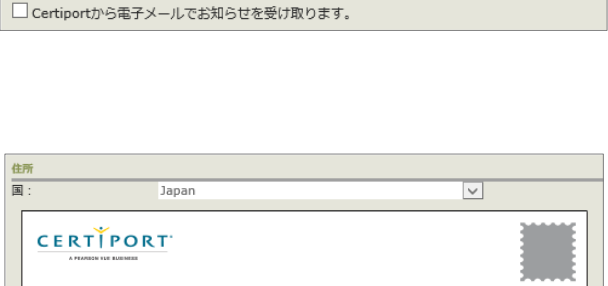

受験者IDやパスワードを忘れた場合や、Certiport から大切なご案内をする場合のために、メールフ の個人情報を他者と共有することはありません。(*Certiport プライパシーポリシー*)

yamada@pcschool.co.jp

yamada@pcschool.co.jp

13

| 任所                                        |                                                       |               |
|-------------------------------------------|-------------------------------------------------------|---------------|
| 国:                                        | Japan                                                 | $\checkmark$  |
|                                           |                                                       |               |
|                                           | 山田 太郎                                                 |               |
| 氏名(ローマ字)                                  | : * Taro Yamada                                       | <u> </u>      |
| 郵便番号:*                                    | 100-0005                                              |               |
| 都道府県:*                                    | 東京都                                                   |               |
| 市区町村・番地                                   | :* 千代田区丸の内3-3-1                                       | I15 II        |
| 建物名:                                      | 新東京マンション101号室                                         |               |
| * 氏名 (ローマ字<br>• 入力例 : Taro Y<br>* 住所内の英数字 | )欄には「名前→苗字」の順で先頭のみそれぞれ大:<br>'amada<br>は全て半角で入力してください。 | 女字で入力してください。  |
| 郵送先住所(オプショ                                | 3>)                                                   |               |
| 上記の「住所」以タ<br>別の郵送先を指                      | い認定証の郵送をご希望の場合は、以下の欄に郵送<br>定する                        | 先住所を入力してください。 |
| 【◀ 前のページ 【次へ                              | キャンセル                                                 |               |
|                                           | 16                                                    |               |
| 前に共生け下に (サーマン・                            | 12.0                                                  |               |

- 17. 登録した住所以外へ認定証の郵送を希望する場合は [別の郵送先を指定する] にチェックを入れます。表示された欄に氏名 (ローマ字) と住所 (漢字) を入力します。
  - ※ 英数字は半角で入力してください。

※ 学校や勤務先の住所を指定する場合は、必ず学校名や 勤務先を [建物名] 欄に入力してください。

18. [次へ] ボタンをクリックします。

上記の「住所」以外へ認定証の郵送をご希望の場合は、以下の欄に郵送先住所を入力してください。 ☑別の郵送先を指定する 17 CERTIPORT 山田太日 17 氏名(ローマ字): Taro Yamada 郵便番号 220-0011 神奈川県 都道府県 市区町村・番地 横浜市西区2-19-12 建物名 次へ ▶ 18

**注意!** 郵送先住所に入力した「氏名(ローマ字)」は認定証に印刷されます。「氏名(ローマ字)」 には必ずご自身のお名前をローマ字でご入力ください。

#### 1.4. [その他の登録情報] ページ

19. 該当する項目を選択します。※ 選択する内容により、詳細情報を選択するリストが表示されます。

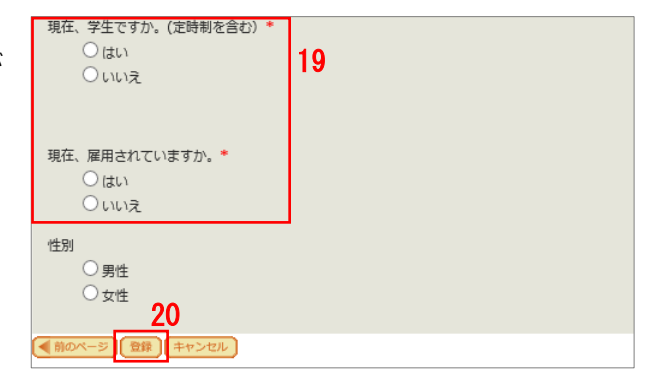

20. [登録] ボタンをクリックします。

#### 1.5. [試験の登録] ページ

21. 受験する試験ごとに資格認定プログラムの登録をします。
 MOS や MTA を受験する方は「Microsoft」の登録が必要です。
 (5ページへ)

| Certiport                             | 登録済み | 登録情報の編集 |
|---------------------------------------|------|---------|
| IC3 (IC3)                             |      |         |
| Business Fundamentals (BIZ)           |      |         |
| Odyssey Communications                | 登録する |         |
| VBA Expert (VBA)                      |      |         |
| Microsoft 21                          | 登録する |         |
| Microsoft Office Specialist (MOS)     |      |         |
| Microsoft Technology Associate (MTA)  |      |         |
| Microsoft Certified Educator (MCE)    |      |         |
| Adobe                                 | 登録する |         |
| Adobe Certified Associate (ACA)       |      |         |
| Adobe Certified Expert (ACE)          |      |         |
| Intuit                                | 登録する |         |
| Intuit QuickBooks (QBC)               |      |         |
| Autodesk                              | 登録する |         |
| Autodesk Certified User (ACU)         |      |         |
| Autodesk Certified Professional (ACP) |      |         |
| Toon Boom                             | 登録する |         |
| Toon Boom Certified Associate (TCA)   |      |         |
| 00                                    |      |         |

| 注意 1 | 受験する試験の資格認定プログラムの登録が必要になります。 引き続き次ページ以降をご覧<br>ください。                                          |
|------|----------------------------------------------------------------------------------------------|
| 注意 2 | 受験者 ID 登録完了後に、件名『【重要】 Certiport 受験者 ID 登録完了のお知らせ』が、登録したメールアドレスに送信されます。メールには受験者 ID が記載されています。 |

22. [次へ] ボタンをクリックします。

# 2. 資格認定プログラムの登録

### 2.1. Microsoft プログラム登録情報の登録(MOS・MTA を受験する方)

MOS や MTA を受験するにあたり、試験主催団体である Microsoft へ情報を登録します。

1. [試験の登録] ページで、[Microsoft]の右側に ある [登録する] ボタンをクリックします。

# 試験を受けるには、資格認定プログラムへの登録が必要になります。 Certiport 登録済み 登録情報の編集 IC3 (IC3) Business Fundamentals (BIZ) Odyssey Communications 登録する VBA Expert (VBA) Microsoft 登録する 1 Microsoft Office Specialist (MOS) Microsoft Technology Associate (MTA) Microsoft Certified Educator (MCE)

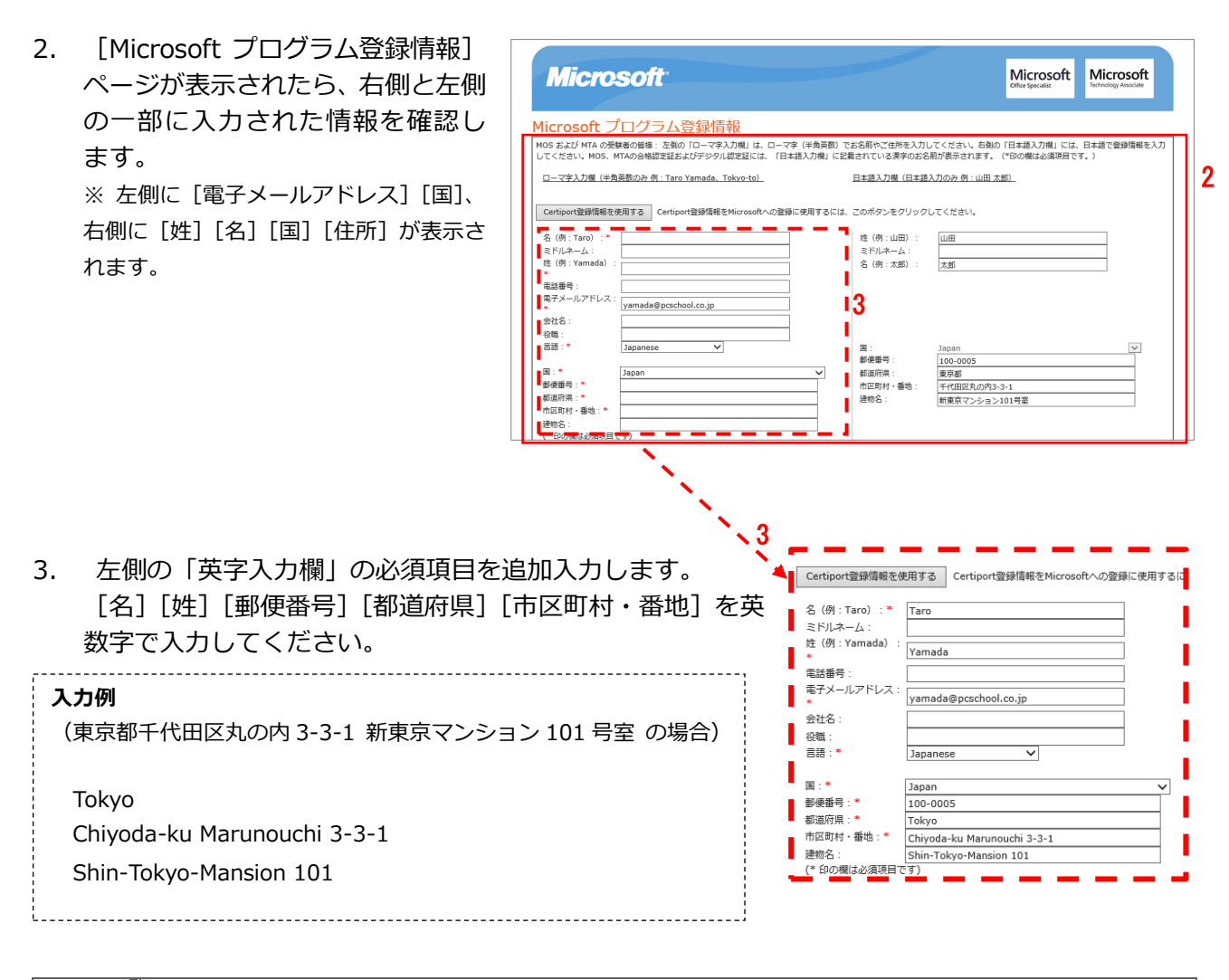

| 注意 1 | 半角英数字以外は入力できません。<br>漢字やひらがなを入力しないでください。スペースやハ<br>イフンも半角で入力してください。                                                               |
|------|----------------------------------------------------------------------------------------------------|
| 注意 2 | 「入力が無効です。値が入力されていない、または入力された値が無効です。」とエラーメ<br>ッセージが表示される場合は、全角文字や全角スペースが入力されていたり、メールアドレ<br>スの入力が誤っていたりする可能性があります。入力内容を再度ご確認ください。 |

#### 資格認定プログラムの登録(MOS、MTA を受験する方)

 4
 秘密保持契

 契約への同意が必要になります。

□ 登録した個人情報に対し、Microsoft からのセキュリティ、製品、イベント、サービス等に関する

都道府

市区町

建物名

~

秘密保持契約への同意状況: 同意していません

5 同意します

マイクロソフト認定資格試験 秘密保持契約および一般利用規約

7 登録 キャンセノ

Japan

国:\*

郵便番号:\*

都道府県:\*

「味を受ける前

服の提供を希望します。

関する重要な情報の提供を希望します。

市区町村・番地:\* 建物名:

(\* 印の欄は必須項目です)

秘密保持契約への同意

試験を受けるには、秘密保持契約への同意が必要になります。

Microsoft 秘密保持契約

4. [Microsoft 秘密保持契約] をクリックします。

5. [秘密保持契約への同意]画面が表示されます。 内容を確認して[同意します]ボタンをクリッ クします。

- 6. 「Microsoft プログラム登録情報」ページに戻り ます。 秘密保持契約への同意状況が「同意済み」へ変 わったことを確認します。
- 7. 画面下部の [登録] ボタンをクリックします。

| 国:*                 | Japan                     |                  | ~     | 都道   |
|---------------------|---------------------------|------------------|-------|------|
| 郵便番号:*              | 100-0005                  |                  |       | 市区   |
| 都道府県:*              | Tokyo                     |                  |       | 建物   |
| 市区町村・番地:*           | Chiyoda-ku Maruno         | uchi 3-3-1       |       |      |
| 建物名 :<br>(* 印の欄は必須項 | Shin-Tokyo-Mansio<br>目です) | n 101            |       |      |
| Microsoft 秘密保持      | <sup>契約</sup>             | 秘密保持契約への同意状況:「   | 司意済み  |      |
| □登録した個人情            | 眼に対し、Microsoft から         | のセキュリティ、製品、イベント、 | サービス等 | に関す  |
|                     | mi-++1 +* 0 -m-14         |                  |       | 1. L |

[試験の登録] ページに戻ります。
 [Microsoft] の右側が「登録済み」と表示されていることを確認します。
 ※ 誤って、受験しない試験の資格認定プログラムに登録しても問題はありません。

試験を受けるには、資格認定プログラムへの登録が必要になります。

 Certiport
 登録済み
 登録情報の編集

 IC3 (IC3)
 Business Fundamentals (BIZ)

 Odyssey Communications
 登録する

 VBA Expert (VBA)
 登録済み

 Microsoft
 登録済み

 Microsoft Office Specialist (MOS)

 Microsoft Technology Associate (MTA)

 Microsoft Cectified Educator (MTE)

9. 画面下の [次へ] ボタンをクリックします。

| Autodesk                              | 豆球りつ |
|---------------------------------------|------|
| Autodesk Certified User (ACU)         |      |
| Autodesk Certified Professional (ACP) |      |
|                                       |      |
| Toon Boom                             | 登録する |
| Toon Boom Certified Associate (TCA)   |      |
| 9                                     |      |
| 前のページ 次へ 🍡 キャンセル                      |      |

#### 2.2. [登録完了] ページ

資格認定プログラムの登録(MOS、MTA を受験する方)

- 11. デジタル認定証ページが表示され ます。
- 12. Microsoft の登録が完了すると [お 知らせ] にメッセージの受信件数が 表示されます。

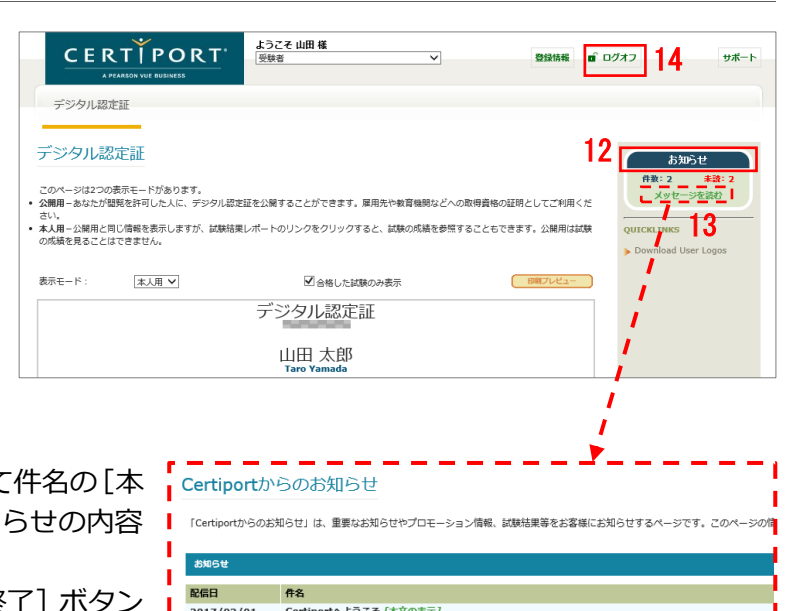

Certiportへようこそ [本文の表示] マイクロソフト資格認定への第一歩、おめでとうございます。 [本文の表示]

13

【重要】Certiport 受験者ID登録完了のお知らせ [本文の表示]

- 13. [メッセージを読む]をクリックして件名の[本 Certiportからのお知らせ 文の表示]をクリックすると、お知らせの内容 を確認できます。 お知らせの画面を終了するには、[終了] ボタン をクリックします。
- 14. 画面右上の [ログオフ] ボタンをクリックして、画面を閉じます。

| 注意 1 | 以下 2 件のメールは登録メールアドレスにもメールが送信されます。<br>• 件名『【重要】 Certiport 受験者 ID 登録完了のお知らせ』<br>• 件名『マイクロソフト認定資格への第一歩、おめでとうございます。』                                               |
|------|----------------------------------------------------------------------------------------------------|
| 注意 2 | 件名『【重要】 Certiport 受験者 ID 登録完了のお知らせ』には、登録した受験者 ID が記載<br>されています。メールが届かない場合は、この画面から本文の内容を表示して、印刷したも<br>のを保管することをお勧めします。この画面でお知らせを閲覧できるのはメールが配信され<br>てから 90 日間です。 |

2017/02/01 2017/02/01

2017/02/01